#### はじめに

本書は Optio E20 の初歩的な操作を簡潔に説明した入門編の簡単ガイドです。 より詳細な説明については CD-ROM に収録されている使用説明書を参照してく ださい。

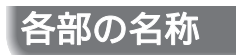

# 前面

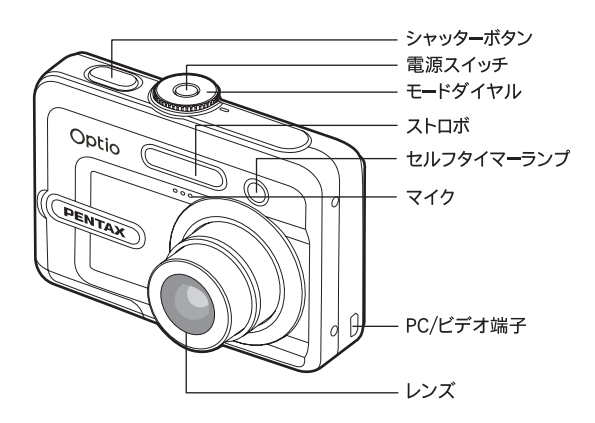

| 名前         | 説明                         |
|------------|----------------------------|
| シャッターボタン   | 静止画撮影のモードでは、半押しをしたときに、ピン   |
|            | ト合わせと露出の固定を行います。全押しすると撮影   |
|            | されます。動画モードでは、撮影を開始、終了します。  |
| ストロボ       | ストロボを発光します。                |
| 電源スイッチ     | カメラの電源をオンやオフにします。          |
| モードダイヤル    | カメラのモードを設定します。             |
| セルフタイマーランプ | セルフタイマーが働いている間、写真が撮影されるま   |
|            | で青色に点滅します。                 |
| マイク        | 動画を撮影するとき音声を録音します。         |
| PC/ ビデオ端子  | USB ケーブルやビデオケーブルを接続する端子です。 |
| レンズ        | 光学三倍ズームのレンズです。望遠や広角で撮影がで   |
|            | きます。                       |

背面

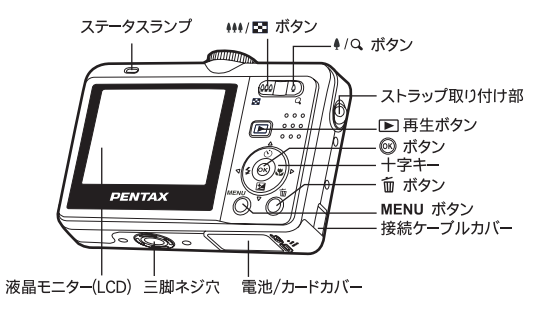

| 名前                                               | 説明                                                                                                    |
|--------------------------------------------------|----------------------------------------------------------------------------------------------------|
| ステータスランプ                                         | カメラの現在の稼動状態を表示します。                                                                                                    |
| <b>♦♦♦/ 🖬</b> ボタン                                | 撮影モード時に押すと、写る範囲が広くなります。静止画<br>拡大再生時に押すと、押すごとに拡大倍率が下がります。<br>再生モード時は 9 画面表示(サムネイル表示)へ切り替え<br>ます。                                         |
| ∮/Q ボタン                                          | 撮影モード時に押すと、被写体を拡大します。静止画再生<br>時に押すと、画像が拡大表示され、押すごとに拡大倍率が<br>上がります。                                                                      |
| ▶ 再生ボタン                                          | 再生モードへ切り替えます。最後に撮影した画像と、撮影<br>情報が液晶モニタ上に表示されます。                                                                                         |
| MENU ボタン                                         | メニュー画面が表示されます。                                                                                                    |
| 面 ボタン                                            | 画像を消去します。                                                                                                    |
| +字キー<br>▲/☆ ボタン<br>▶/☆ ボタン<br>◀/☆ ボタン<br>▼/⊉ ボタン | メニューや画像をスクロールし選択します。<br>撮影モードでドライブモード、セルフタイマーモードを選<br>択します。<br>撮影モードでフォーカスモードを選択します。<br>撮影モードでストロボモードを選択します。<br>撮影モードで押すと、露出補正モードに入ります。 |
| ☞ ボタン                                            | メニュー画面での機能設定時には、設定した内容を確定し<br>ます。撮影モード時、再生モード時には、液晶モニターの<br>表示を切り替えます。                                                                  |

# モードダイヤル

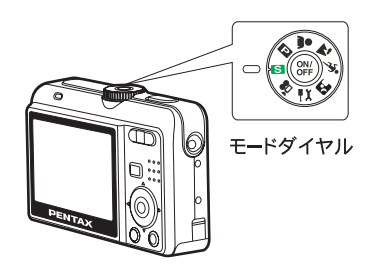

| モード      | 説明                                            |
|----------|-----------------------------------------------|
| ◙ シンプル   | 記録サイズと画質以外をカメラが自動的に設<br>定して撮影するモードです。         |
| 🖻 プログラム  | シャッター速度や絞り値をカメラが自動的に<br>設定する、一般的な撮影に適したモードです。 |
| 🛔 ポートレート | 人物写真をきれいに仕上げます。                               |
| 🌇 風景     | 風景写真をきれいに仕上げます。                               |
| 🖎 スポーツ   | シャッター速度を速くして、被写体のぶれを<br>軽減します。                |
| 🛛 夜景     | 夜景など暗いシーンを撮影します。                              |
| 🛃 設定     | カメラの各種設定を行います。                                |
| 曾 動画     | 動画を撮影します。                                     |

準備

# ストラップを取り付ける

ストラップの細いひもを、イラストのようにストラップ取り付け部に通して取り 付けます。

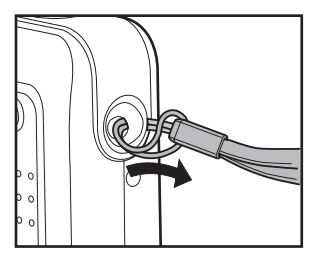

### 電池をセットする

- 1. 電池 / カードカバーを開ける
- 2. 図のように+-を合わせて挿入する
- 3. 電池 / カードカバーを閉めて、水 平に押し込む

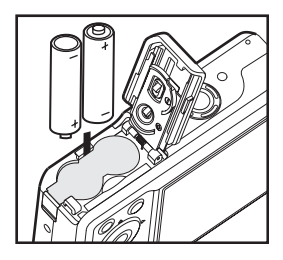

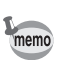

- 電池は単3形ニッケル水素電池か単3形アルカリ電池のいずれか2 本を使用します。
- 単3形アルカリ電池は特性上、カメラの性能を十分に発揮できない 場合があります。単3形アルカリ電池は、緊急用およびカメラの動 作確認用として以外は、使用をおすすめしません。

# SD メモリーカード ( 別売 ) をセットする

- 1. 電池 / カードカバーを開ける
- SD メモリーカードのラベル面をカメ ラのレンズ側に向け、カメラの SD メ モリーカードソケットに挿入する
- 3. 電池 / カードカバーを閉めて、水平方 向に押し込む

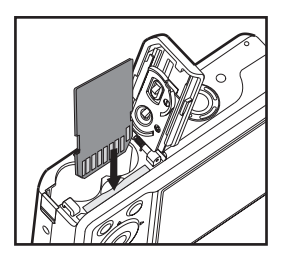

# 電源スイッチのオン / オフ

- 電源スイッチを押す 電源がオンになります。 電源をオンにすると、レンズバリアが 開き、レンズが前に出ます。
- 2. もう一度電源スイッチを押す 電源がオフになります。

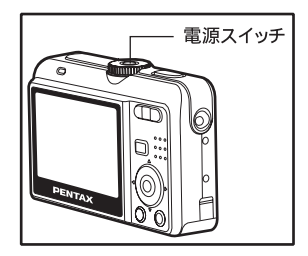

# 初期設定をする

ご購入後、最初にお使いになる前に、まず言語と日時を設定してくだ さい。

# 言語を設定する

 モードダイヤルを 景 の位置に合わ せて、電源スイッチを押す
 「設定 1」が表示されます。

1. 十字キー(▼)を押して、
 「Language」を選択して、ボタンを押す

- 3. 十字キー(▲▼)を押して、「日本 語」を選択する
- 4. 🞯 ボタンを押す

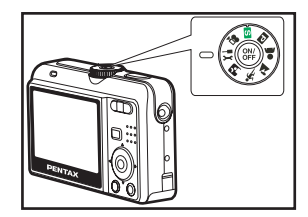

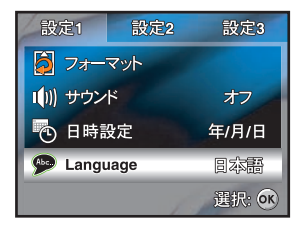

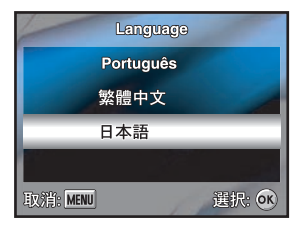

### 日時を設定する

- モードダイヤルを 景 位置に合わせ て、電源スイッチを押す
   「設定 1 が表示されます。
- 2. [十字キー(▼)を押して、「日時設 定」を選択し、◎ ボタンを押す
- 1. 十字キー(<>>)を使用して日付の 表示形式、時間の表示形式(12時 間式あるいは24時間式)、日付の 年、月、日および時間の枠を選択 し、十字キー(▲▼)を使用してぞ れぞれの設定を選択します
- 4. すべての項目を設定した後、∞ ボタ ンを押す
- 5. モードダイヤルを 🖫 位置以外に回します。

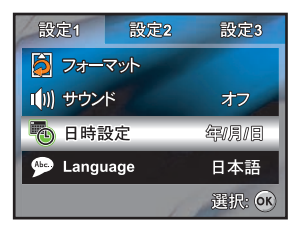

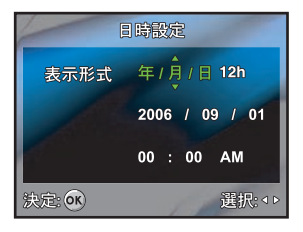

#### 静止画を撮影する

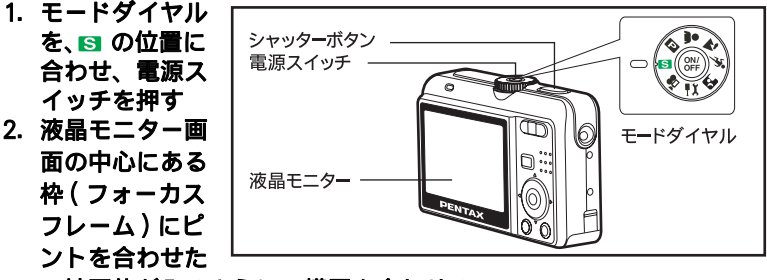

い被写体が入るように、構図を合わせる

3. シャッターボタンを半押しする ピントが合うとフォーカスフレームが緑色に変わります。同時に、露出が 適正な値で固定されます。

静止画を再生する

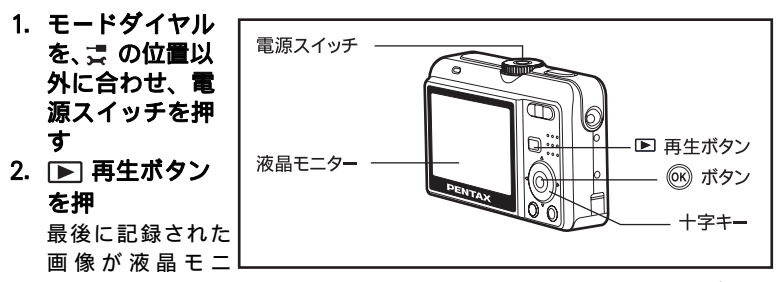

ターに表示されます。基本情報が液晶モニターに表示されています。ボタン を押すと、詳細な撮影情報が表示されます。

 +字キー (◀▶) で画像を切り替えます +字キー [◀]を押すと、前の画像が表示されます。 +字キー [▶]を押すと、次の画像が表示されます。

### 動画を撮影する

動画を撮影します。音声も同時に記録されます。

- 1. モードダイヤルを、きに合わせ、 電源スイッチを押す
- 2. シャッターボタンを押す 撮影が開始されます。 撮影中は、ステータスランプが赤く点滅 します。

 シャッターボタンを押す 撮影が終了します

#### 動画を再生する

撮影した動画は、カメラの液晶モニターで再生できます。 ※動画撮影で記録された音声は、カメラでは再生できません。音声も 再生したい場合は、データをパソコンに転送して、パソコン上で再生 してください。

- モードダイヤルを、景の位置以外に合わせ、電源スイッチを押す
- +字キー(◀▶)で再生したい動画を 選ぶ +字キー[◀]を押すと、前の画像が 表示されます。 +字キー[▶]を押すと、次の画像が 表示されます。
- 1. 十字キー(▲)を押す 動画の再生が開始します。
   動画再生を一時停止するには十字キー(▲)を押します。

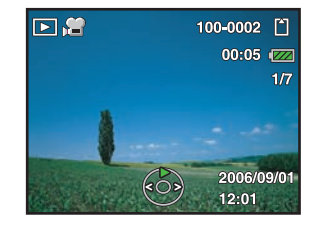

### 画像を消去する

- 1. モードダイヤルを、🔄 の位置以外に合わせ、電源スイッチを押す
- ▶ 再生ボタンを押す 最後に記録された画像が液晶モニターに表示されます。
- 3. 十字キー (◀▶) で消去したい画像を選ぶ
- 4. 消去ボタンを押す
- 5. 十字キー(▲▼)で「1 画像」か「全 画像」のいづれかを選び ∞ ボタン を押す

消去を確認する画面が表示されま す。

- [1 画像]:1 画像または1 動画を消去 します。
- [ 全画像 ]: 一度に全ての画像と動画 を消去します。
- 6. 十字キー(▲▼)で、「実行」を選び、 ◎ ボタンを押す

消去を中止する場合、「取消」を選ん で ∞ ボタンを押します。

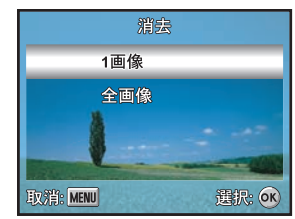

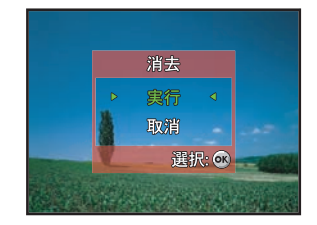

# カメラ内画像を転送する

# カメラをパソコンへ接続する準備

Windows 98/98SE をお使いの場合は、USB ドライバソフトをインス トールする必要があります。Windows 2000/Me/XP をお使いの場合 は、USB ドライバのインストールは必要ありません。JP-12「カメラを パソコンへ接続する」より始めて下さい。

<Windows 98/98SE をお使いの場合 >

 付属の CD-ROM (S-SW60) をパソ コンの CD-ROM ドライプにセット する

自動的に「PENTAX Software Installer」の画面が表示されますが、 ここでの作業では、操作する必要は ありません。XI(閉じる)ボタンを クリックして画面を閉じてください。

2. カメラの電源をオフにして、同梱の USB ケーブルでカメラとパソコン を接続する

接続の際、USB ケーブルの端子とカ メラ、パソコンの端子の互い形状が 適合するよう確認しながら行って下 さい。

- 3. カメラの電源をオンにする
- カメラの接続が認識され、新しい ハードウェアの追加ウィザード画面 が表示されます
- 5.「 次へ」をクリックする
- 6.「使用中のデバイスに最適なドライ バを検索する(推奨)」を選択して、 「次へ」をクリックする

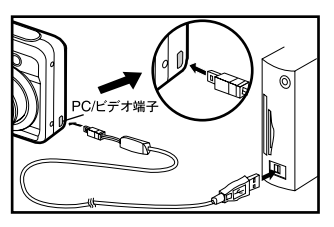

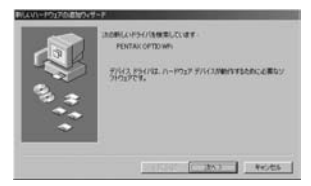

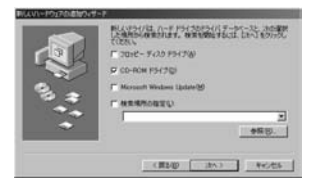

- 7.「CD-ROM ドライブ」だけをチェックして、「次へ」をクリックする。
  他の項目がチェックされている場合は、その項目をクリックしてチェックマークを外してください。
- USB ドライバのインストールが終了したら、コンピュータを再起動 する

#### カメラをパソコンへ接続する

- モードダイヤルを景に合わせ、電 源スイッチを押して電源をオンす る
- 2. 十字キー[▶]で「設定 2」を選択し、 十字キー[▼]で「USB 接続」を選ぶ
- 3. 🛞 ボタンを押す
- 4. 十字キー[▼]で「PC」を選び、◎ ボ タンを押す
- 5. カメラの電源をオフにする
- 同梱の USB ケーブルでカメラとパ ソコンを接続する 接続の際、USB ケーブルの端子とカ メラ、パソコンの端子の互い形状が 適合するよう確認しながら行って 下さい。

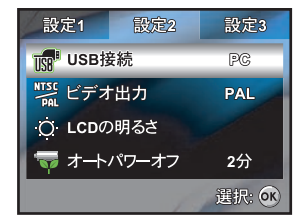

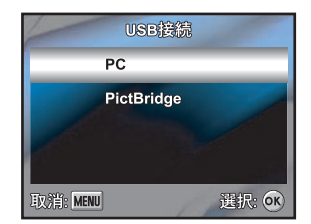

- 7. 電源スイッチを押し、カメラをオンにする
- マイコンピュータにリムーバブルディスクが検出され、その中に画 像や動画ファイルがあります。

Macintosh をお使いの場合は、カメラはデスクトップ上の「名称未設 定」として認識されます。

#### 画像を転送する

カメラの電源をオンにして、USB ケーブルでコンピュータに接続する と、「リムーバブルディスク」(マッキントッシュ:デスクトップの 「名称未設定」)として認識されます。ファイルをパソコンのハードド ライブへコピー(転送)することができます。

#### Windows

- 1. 「 マイ コンピュータ」をダブルクリックする
- 2. 「 リムーバブルディスク」をダブルクリックする
- 3.「DCIM」フォルダをダブルクリックする 画像は「XXXPENTX」(XXX は 3 桁のフォルダ番号)フォルダに格 納されています。
- パソコンにコピーしたいフォルダを選択する キーボードの「Ctrl」キーを押しながらフォルダをクリックして、コ ピーしたい画像が格納されているフォルダを一度に選択します。
- 5. 「編集」メニューから「コピー」を選ぶ 「ファイルをコピー」の画面が表示されます。
- 6. コピー先を指定する
- 7.「OK」をクリックする 画像がパソコンにコピーされます。

#### ・マッキントッシュ

#### 1. ディスクトップアイコンの「名称未設定」をダブルクリックする

- 2. 「DCIM」フォルダをダブルクリックする 画像は「XXXPENTX」(XXX は 3 桁のフォルダ番号)フォルダに格 納されています。
- 3. ハードディスク上の転送先のフォルダを開く
- パソコンにコピーしたいフォルダをカメラ内のフォルダより選択し 目的のフォルダへドラック・アンド・ドロップする

お客様窓口のご案内

ペンタックスホームページアドレス [弊社製品に関するお問い合わせ] お客様相談センター http://www.pentax.co.jp/

**0570-001313** 

(市内通話料でご利用いただけます。)

携帯電話、PHS の方は、右記の電話番号をご利用ください。 TEL 03-3960-3200(代)